## google Chromemicrosoft edge

|      | selfhelp.svn.szzt.com | duanyuqian@szzt.com.cn  |
|------|-----------------------|-------------------------|
| -    | safepay.svn.szzt.com  | zhangzhiyou@szzt.com.cn |
| -    | safepay.svn.szzt.com  | zhangzhiyou@szzt.com.cn |
| -SID | sid.svn.szzt.com      | yangjie@szzt.com.cn     |

## - .png

Image not found or type unknown

## http:///svn/ http://selfhelp.svn.szzt.com/svn/ /

- .png

Image not found or type unknown

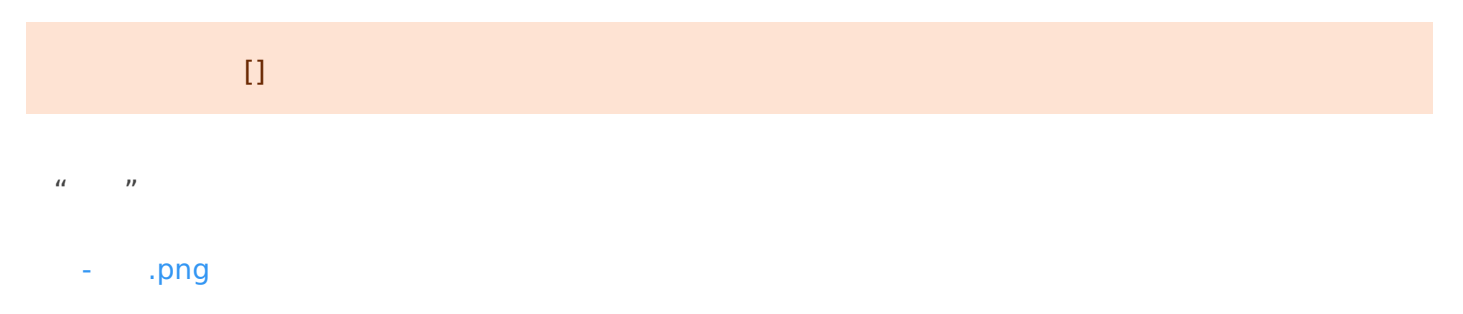

Image not found or type unknown